# **Curriculum Sharing**

Curriculum sharing is available to share with all School Pathways schools (schools). It is not limited to schools within your district. Curriculum available in Teachers>Manage Curriculum can be shared. Once the Curriculum Sharing function has been turned on – you will be using the Manage Curricula (Teachers>Manage Curriculum) function and the Bookshelf function (Admin>Settings>Bookshelf Settings). If you do not see a school you wish to share with listed in the Bookshelf Settings area, please contact your School Pathways Account Manager.

# Sharing from a School:

## Location: Teacher Pages > Manage Curricula

- 1. Search the Master Curricula by ALL (all staff at your school) or a specific staff.
- 2. Under the Sharing column, click on one of the links to 'Set Course Shares' next to the curricula you want to share. You will later be able to choose more.

| 1                                                                                                    | Add/Edit Course Curriculum Properties |          |                                                                                                |               |           |                 |             |                   |  |  |  |
|----------------------------------------------------------------------------------------------------|---------------------------------------|----------|------------------------------------------------------------------------------------------------|---------------|-----------|-----------------|-------------|-------------------|--|--|--|
| Reeves, LeAnn      Reeves, LeAnn      Show Only Non-Hidden Curricula      Show Only Hidden Curricula      Show All Curricula |                                       |          |                                                                                                |               |           |                 |             |                   |  |  |  |
|                                                                                                    | ope                                   | poate    |                                                                                                |               |           |                 |             |                   |  |  |  |
|                                                                                                    |                                       | Local Id | Name                                                                                           | Owner         | # Classes | Edit            | Sharing     |                   |  |  |  |
|                                                                                                    |                                       | 4384     | 0-8 - Great Science Adventures, Discovering Earth's Landforms - Common Sense Pre [SP] [Custom] | Reeves, LeAnn | 7         | Edit Properties | Edit Conten | Set Course Shares |  |  |  |
|                                                                                                    |                                       | 4559     | 0-8 - Great Science Adventures, The World of Light and Sound - Common Sense (200 [SP] [Custom] | Reeves, LeAnn | 1         | Edit Properties | Edit Conten | Set Course Shares |  |  |  |
|                                                                                                    |                                       | 4391     | 0 - California Mathematics, Concepts, Skills, and Problem Solving - Macmillan Mc [SP] (Custom) | Reeves, LeAnn | 1         | Edit Properties | Edit Conten | Set Course Shares |  |  |  |
|                                                                                                    |                                       | 4068     | 1-5 - How to Make Books with Children Series, Literature and Writing Connections [SP] [Custom] | Reeves, LeAnn | 2         | Edit Properties | Edit Conten | Set Course Shares |  |  |  |
|                                                                                                    | 8                                     | 4782     | 1-6 - Science in a Nutshell, Charge It, Static Electricity - Delta Education (19 [SP] [Custom] | Reeves, LeAnn | 1         | Edit Properties | Edit Conten | Set Course Shares |  |  |  |

- 3. Set up schools to share:
  - To share curricula with a school, type in the scope name exactly as it displays on the browser bar for example: https://milestonehs.plsis.com would be typed in as milestonehs. This is typically done for you by School Pathways. Please call if you need assistance.
  - $\circ\,$  Click on 'Add Share.' If you get an error, contact your School Pathways Account Manager to allow the school setting.
  - $\circ\,$  When a school is added to share, the school will then display on the left side of the page under 'Currently Shared With'
  - If you would like to remove a sharing school, you can click on the red X next to the school name and the curriculum will not be available to share.

| Manage Course Shares  |                                                                               | Grid View |
|-----------------------|-------------------------------------------------------------------------------|-----------|
| Currently Shared With | Add Share                                                                     |           |
| X none                | To share this course with another school, enter their scope name: ] Add Share | ]         |
| Done                  |                                                                               |           |

• Grid View:

Courses and schools can be mass shared or mass unshared by clicking on the checkbox next to the course title/school.

| urses                               | avt    | a cwest | desertsands | diegohills   | vistareal   |
|-------------------------------------|--------|---------|-------------|--------------|-------------|
| S - L4L Integrated Science I (2014) | 🛛 avla | Const 🖾 | desertsands | diegohills   | vistareal   |
| HS - L4L - English 10 (2014)        | 🗹 avla | Cowest  | desertsands | diegohills   | 🔲 vistareal |
| HS - L4L - English 11 (2014)        | 🗸 avla | Cowest  | desertsands | diegohills   | vistareal   |
| HS - L4L - English 12 (2014)        | 🗹 avla | Cvwest  | desertsands | 📝 diegohills | 📃 vistareal |
| HS - L4L - English 9 (2014)         | 🔽 avla | Cywest  | desertsands | diegohills   | Vistareal   |

# Importing Curriculum in the Receiving School:

## Location: Admin > Settings > Bookshelf Settings

1. Below the title 'School Pathways School Sharing,' click on your sharing school link.

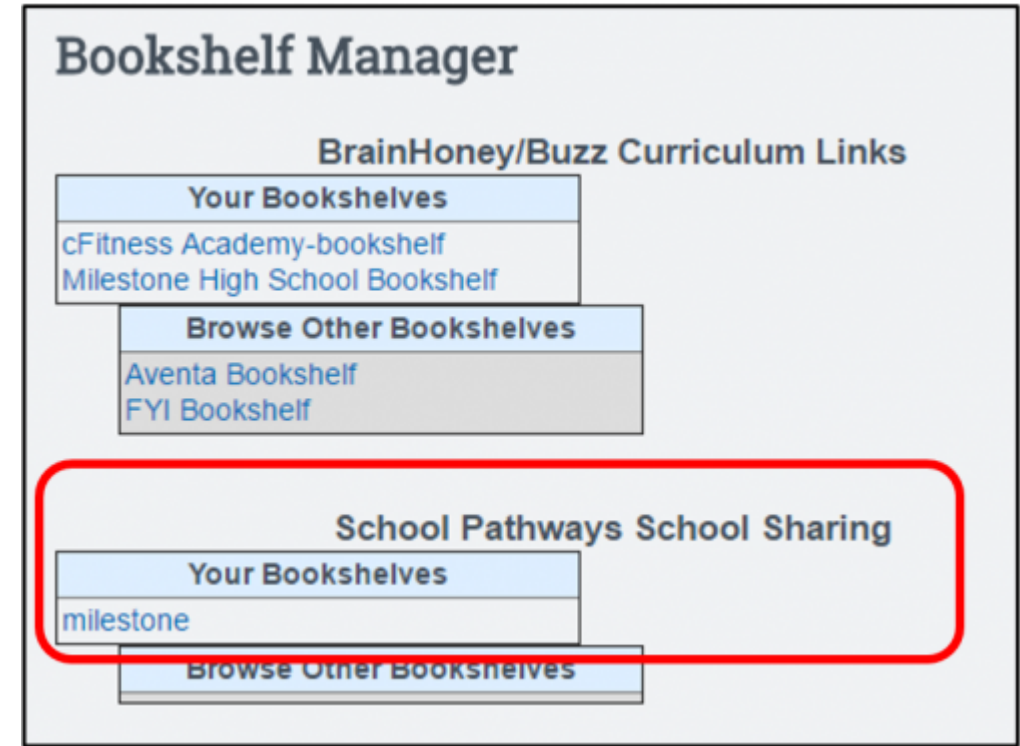

- 2. Import Course:
  - Check the course(s) to import
  - $\circ\,$  Enter a Unique ID examples of unique IDs could be words, letters or a combination of each.
  - Choose the general curriculum Category the curriculum will be found in when searching.
  - Set the Range. Some curricula may originally be personal while others are set to school. If you want to change all that are imported to a range, do that now and UPDATE RANGE.
  - Distribute resources: Reference or Copy. This only pertains to curriculum imported from online sources.
  - Click on the button ' Import Courses'

| School Pathways School Sha             | nool Pathways School Sharing Bookshelf Manager. leam4life |  |       |                                             |                 |  |  |
|----------------------------------------|-----------------------------------------------------------|--|-------|---------------------------------------------|-----------------|--|--|
|                                        | Importing for.                                            |  |       |                                             |                 |  |  |
| Select the courses you wish to import. |                                                           |  |       |                                             |                 |  |  |
| CNR Cnt                                | Set Unique ID/Category                                    |  | ExtID | Course                                      | Descr Edit      |  |  |
| I Unique ID                            | Flectives                                                 |  | 1737  | HS - L4L - English 10 (2014)                | [Descr]         |  |  |
|                                        |                                                           |  | 1737  | NS-14L-Exclude 10 (2016) (Spect             | (Descri) (Edit  |  |  |
|                                        |                                                           |  |       |                                             |                 |  |  |
| 2 Spec                                 | Firstives                                                 |  | 1738  | HS - L4L - English 11 (2014)                | [Descr]         |  |  |
|                                        | LILLITUS.                                                 |  |       |                                             |                 |  |  |
| 3 Unique ID                            | Elections                                                 |  | 1739  | HS - L4L - Explisit 12 (2014)               | [Descr]         |  |  |
| Conque its                             | Ciectives                                                 |  |       |                                             |                 |  |  |
| E. A function in                       | Electron                                                  |  | 1736  | HS . 14L . English 9 (2014)                 | [Descr]         |  |  |
| Unique ID                              | Electives                                                 |  | 11.00 | the task integrate a particular             | [ manual ]      |  |  |
|                                        | 5 Unique ID Electives                                     |  | 4747  | NF 141 Interested Palance 1/204-0           | (Decen1         |  |  |
| <ul> <li>Unique ID</li> </ul>          |                                                           |  | 1763  | HS -LAL REPRESE SCHOOL (JUNA)               | (Descr)         |  |  |
|                                        |                                                           |  |       |                                             |                 |  |  |
| Select All                             | Select All                                                |  |       |                                             |                 |  |  |
|                                        |                                                           |  |       |                                             |                 |  |  |
| The set                                | ate Local Cosine                                          |  |       | Distribute recourses by: 🙃 Deference 👄 Conu | Incore Contains |  |  |
| Denter Locar Copers                    |                                                           |  |       | Distribute resources by.   Reference  Copy  | import Courses  |  |  |
|                                        |                                                           |  |       | Do not require uniqueness.                  |                 |  |  |
| Mass set selected local                | courses to range                                          |  |       |                                             |                 |  |  |
|                                        |                                                           |  |       |                                             |                 |  |  |
|                                        |                                                           |  |       |                                             |                 |  |  |
| - Voctate Ranges                       |                                                           |  |       |                                             |                 |  |  |
|                                        |                                                           |  |       |                                             |                 |  |  |

#### 3. Import Status

A copy of the shared course has been imported into the receiving school.
 Black – Shared / not imported.

Blue – Imported course.

- Click on the 'Edit' link.
- $\circ\,$  Change the Range from Personal to School Name, in order for the course to be used by the entire school. Save.

Note: Other settings - Change create/owner – when the course is imported, it will be imported under the name of the user who is currently logged in. You may want to set the Creator/Owner to the actual creator of the course from the sharing school.

|   | 2 Unique D Electives                                                                |                                    | 1738      | HS-L4L  | - English 11 (2014)                 | [Descr]       |
|---|-------------------------------------------------------------------------------------|------------------------------------|-----------|---------|-------------------------------------|---------------|
|   |                                                                                     |                                    | 1738      | HS+L4L  | English 11 (2014) [Spec]            | [Descr] [Edit |
|   |                                                                                     |                                    |           |         |                                     |               |
| 1 | Add/Edit Course Curriculum Properties                                               |                                    |           |         |                                     |               |
| 1 | Created On: Mon Aug 25, 2014 - 1:04 pm<br>ast Edited On: Mon Aug 25, 2014 - 1:04 pm |                                    |           |         |                                     |               |
|   | Name*                                                                               | HS - L4L - English 11 (2014) [Spec | 1         |         |                                     |               |
|   | Category*                                                                           | Electives                          | -         |         |                                     |               |
|   | Gradel evels*                                                                       | FUU FIAS FIUS FILE FIN FI          | ID 🖂 ТК 🖂 | PS 🖂 KN | 01 02 03 04 05 06 07 08 09 10 01 12 |               |
|   | Range                                                                               | Personal                           | 1         |         |                                     |               |
|   | Creator/Owner                                                                       | desertsands .                      |           |         |                                     |               |
|   | Fext (Description)                                                                  |                                    |           |         |                                     |               |
|   |                                                                                     |                                    |           |         |                                     |               |
| 1 | Hide Course                                                                         |                                    |           |         |                                     |               |
|   | Cancel                                                                              |                                    |           |         | Delete                              | Save & Exit   |

## **Review Curricula:**

#### <u>Teacher Pages > Manage Curricula</u>

1. Search the Manage Curricula by ALL or specific staff and 'Show All Curricula'

Note: the unique id is displayed in brackets after the course title. This is what the users will see when assigning curriculum.

Last update: 2017/01/30 plsis:curriculum\_sharing\_between\_schools https://schoolpathways.com/knowledgebase/doku.php?id=plsis:curriculum\_sharing\_between\_schools&rev=1485797068 17:24

#### From:

https://schoolpathways.com/knowledgebase/ - School Pathways Knowledge Base

Permanent link:

https://schoolpathways.com/knowledgebase/doku.php?id=plsis:curriculum\_sharing\_between\_schools&rev=1485797068

Last update: 2017/01/30 17:24